## Guía para configurar el Certificado de Sello Digital (CSD) en MaxiComercio o Déminus R5

Paso 1.- Ingresa al Back Office y da clic en el icono de Panel de control.

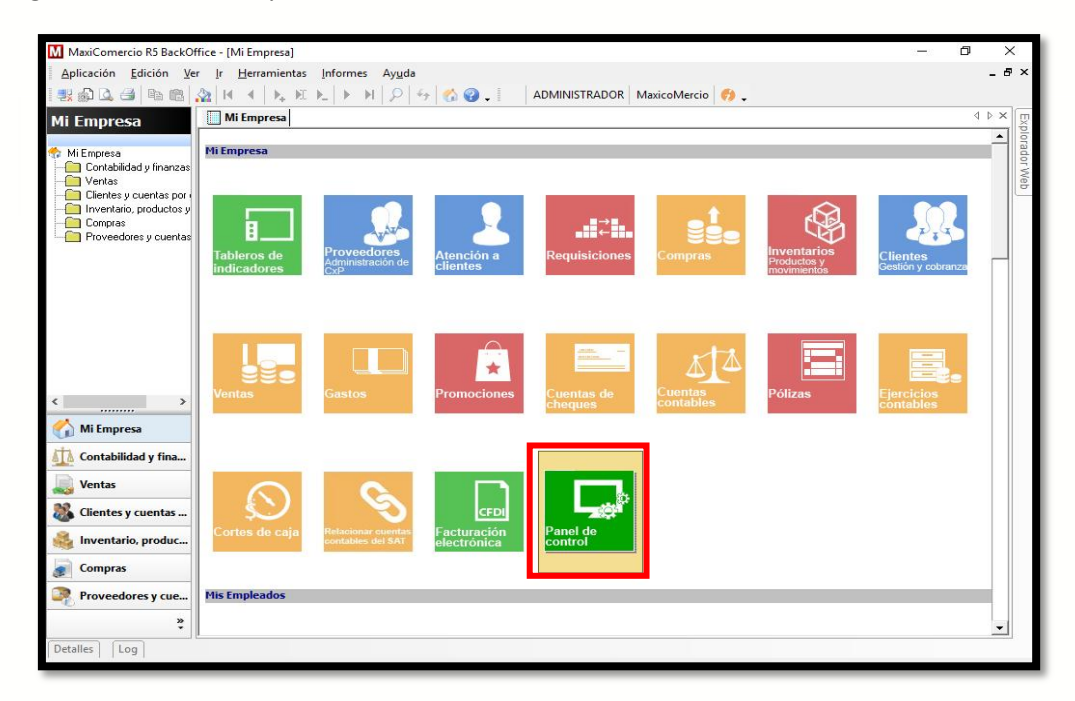

Paso 2.- Localiza la opción de Facturación Electrónica y da clic en el icono.

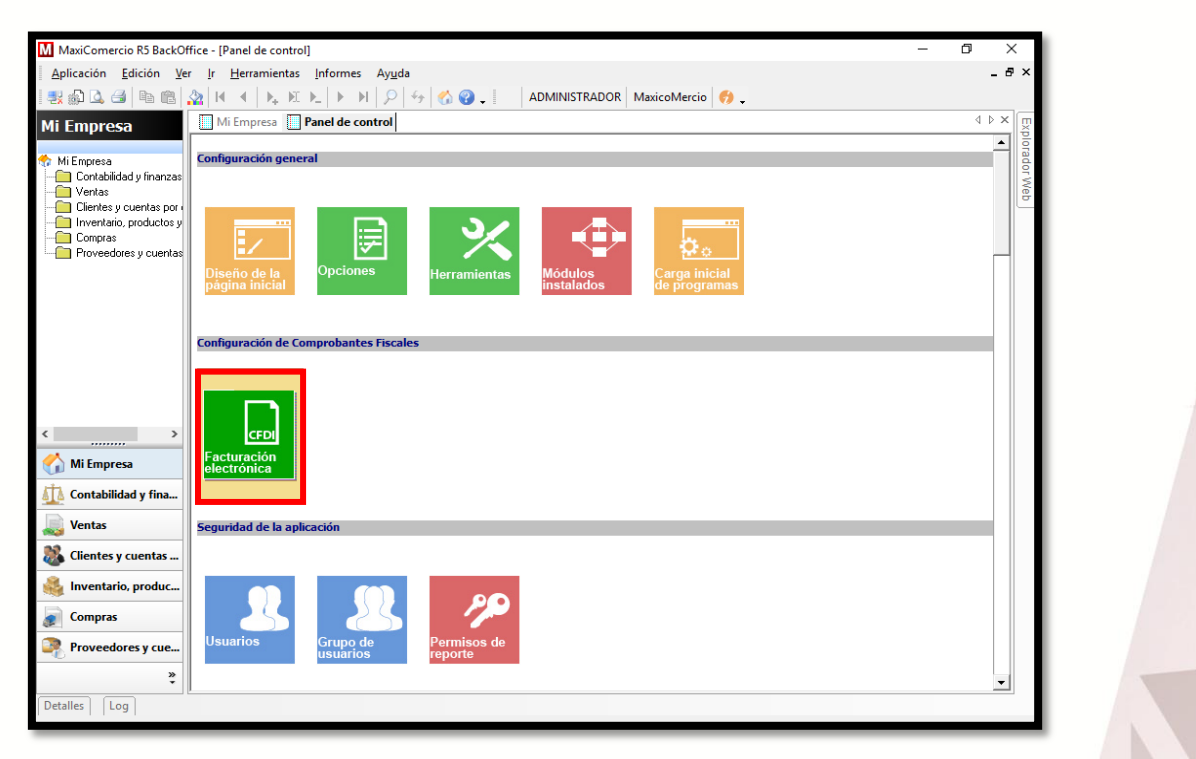

**(**01) 961 224 99 99 **WWW.INDUXSOFT.NET** 

INDUXSOFT
@INDUXSOFT

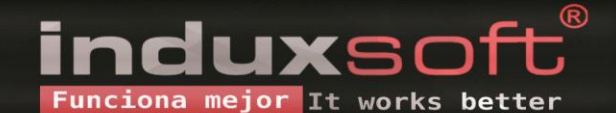

Paso 3.- Selecciona Asistente de Configuración.

| MaxiComercio R5 BackOf                | fice - [Panel de control]             |                                |                                                                                                    | - | ٥     | $\times$ |
|---------------------------------------|---------------------------------------|--------------------------------|----------------------------------------------------------------------------------------------------|---|-------|----------|
| Aplicación Edición Ver                | r <u>I</u> r <u>H</u> erramientas Inf | formes Ay <u>u</u> da          |                                                                                                    |   | -     | Ð×       |
| 🛃 🎧 🚨 🍮 💼 👘                           | 🏠 H 🔺 🛼 K 🛌                           | ▶ N 👂 4                        | 🚯 😮 🚬 🛛 ADMINISTRADOR MaxicoMercio 🤣 🖕                                                                                                    |   |       |          |
| Mi Empresa                            | Mi Empresa 🚺 Pane                     | el de control                  |                                                                                                    |   | 4 0 3 | ×        |
|                                       |                                       |                                |                                                                                                    |   | -     | plora    |
| Mi Empresa<br>Contabilidad u finanzas | Configuración general (               | Configuración de Fac           | turación Electrónica ×                                                                                                    |   |       | dor      |
| Ventas Clientes y cuentas por i       |                                       |                                | Facturación Electrónica 3.3                                                                                                    |   |       | Web      |
| Proveedores y cuentas                 | Diseño de la<br>página inicial        | Asistente de<br>configuración  | El asistente le guiará para realizar las configuraciones<br>básicas de facturación electrónica. Es necesario que cuente<br>con los elementos obligatorios, por ejemplo el certificado de<br>sello diplat y su correspondiente clave privada para genear<br>CFDI 3.3 |   |       |          |
|                                       | Configuración de Comp                 | Envio y<br>Recepción CFDI      | Esta configuración define las reglas y necentismos automaticados<br>para el envíro y recepción de CFDI por correo electrónico,<br>algunos valores aplican de manera global a todas las plataformas.                                                                 |   |       |          |
| < >>                                  | CFDI<br>Facturación<br>electrónica    | Impresión CFDI                 | Estos valores corresponden únicamente a este equipo y<br>aplican a todas las aplicaciones compatibles instaladas.                                                                                                    |   |       |          |
| <u> (</u> Contabilidad y fina         |                                       |                                |                                                                                                    |   |       |          |
| Ventas                                | Seguridad de la aplica                |                                |                                                                                                    |   |       |          |
| 💑 Clientes y cuentas                  |                                       | Configuraciones<br>Adicionales | Seleccione esta opción para establecer valores adicionales<br>correspondientes al CFDI                                                                                                    |   |       |          |
| 🍓 Inventario, produc                  |                                       |                                |                                                                                                    |   |       |          |
| Compras                               |                                       |                                |                                                                                                    |   |       |          |
| Proveedores y cue                     | Usuarios                              |                                | Certar                                                                                                    |   |       |          |
| ,<br>,                                |                                       |                                |                                                                                                    |   |       |          |
| Detalles Log                          | ,                                     |                                |                                                                                                    |   | _     | -        |

Paso 4.- En la ventana que aparezca da clic en Siguiente.

| Asistente de configuración de fa  | acturación electrónica                                                                                                    |
|-----------------------------------|----------------------------------------------------------------------------------------------------|
|                                   | Facturación Electrónica                                                                                                    |
| Bienvenido al a<br>de Facturación | asistente de configuración<br>Electrónica                                                                                                    |
| •CFD<br>•CFD<br>•CFDI<br>•CBB     | Este asistente le ayudará a configurar todos los<br>elementos del sistema necesarios para la generación de<br>comprobantes fiscales digitales.<br>Tenga en cuenta que algunos elementos son obligatorios<br>como son: el certificado de sello digital si desea generar<br>comprobantes de tipo CFD o CFDI. Tambien es necesario<br>por lo mentos un rango de folios si desea facturar con<br>CFD o CBB.<br>Haga clic en el botón siguiente para empezar |
| Cancelar                          | << Atrás Siguiente >> Finalizar                                                                                                    |

💟 (01) 961 224 99 99 😪 www.induxsoft.net /induxsoft
@induxsoft

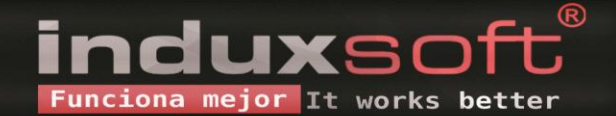

Paso 5.- Posteriormente confirma que los datos del Nombre y RFC estén correctos y selecciona el Régimen Fiscal. Da clic en Siguiente.

| Capture los datos generales de su empresa. El campo RFC no debe contener<br>caracteres adicionales como guiones o espacios.<br>Nombre fiscal:<br>MAELY<br>RFC:<br>JDCM920129MCS<br>Seleccione sus regimenes fiscales:<br>Sueldos y Salarios e Ingresos Asimilados a Salarios<br>Arrendamiento<br>Demás ingresos<br>Residentes en el Extranjero sin Establecimiento Permanente en México<br>Ingresos por Dividendos (socios y accionistas) | Capture los datos generales de su empresa. El campo RFC no debe contener<br>caracteres adicionales como guiones o espacios.<br>Nombre fiscal:<br>MAELY<br>RFC:<br>JDCM320129MCS<br>Seleccione sus regimenes fiscales:<br>Seleccione sus regimenes fiscales:<br>Seleccione sus regimenes fiscales:<br>Demás ingresos<br>Residentes en el Extranjero sin Establecimiento Permanente en México<br>Demás ingresos<br>Residentes en el Extranjero sin Establecimiento Permanente en México<br>Ingresos por Dividendos (socios y accionistas)<br>Personas Físicas con Actividades Empresariales y Profesionales<br>Ingresos por intereses<br>Sin obligaciones fiscales |                                                                                                    |                                                             |                                                            | Información            | del em |
|----------------------------------------------------------------------------------------------------|----------------------------------------------------------------------------------------------------|----------------------------------------------------------------------------------------------------|-------------------------------------------------------------|------------------------------------------------------------|------------------------|--------|
| Nombre fiscal: MAELY RFC: JDCM920129MCS Seleccione sus regímenes fiscales: Suekdos y Salarios e Ingresos Asimilados a Salarios Arrendamiento Demás ingresos Residentes en el Extranjero sin Establecimiento Permanente en México Ingresos por Dividendos (socios y accionistas)                                                                                                    | Nombre fiscal:         MAELY         RFC:         J0CM920129MCS         Seleccione sus regimenes fiscales:                                                                                                    | Capture los datos gen<br>caracteres adicionales                                                                                                    | erales de su<br>como guion                                  | empresa. El camp<br>es o espacios.                         | o RFC no debe conte    | ner    |
| MAELY RFC: JDCM920129MCS Seleccione sus regimenes fiscales: Sueldos y Salarios e Ingresos Asimilados a Salarios Arendamiento Demás ingresos Residentes en el Extranjero sin Establecimiento Permanente en México Ingresos por Dividendos (socios y accionistas)                                                                                                    | MAELY RFC: J0CM920129MCS Seleccione sus regimenes fiscales:  Seleccione sus regimenes fiscales:  Gueidos y Salarios e Ingresos Asimilados a Salarios Arrendamiento Demás ingresos Residentes en el Extranjero sin Establecimiento Permanente en México Ingresos por Dividendos (socios y accionistas) Personas Físicas con Actividades Empresariales y Profesionales Ingresos por intereses Sin obligaciones fiscales                                                                                                    | Nombre fiscal:                                                                                                    |                                                             |                                                            |                        |        |
| RFC:         JDCM920129MCS         Seleccione sus regimenes fiscales:         Sueldos y Salarios e Ingresos Asimilados a Salarios         Arendamiento         Demás ingresos         Residentes en el Extranjero sin Establecimiento Permanente en México         Ingresos por Dividendos (socios y accionistas)                                                                                                    | RFC:         JDCM320129MCS         Seleccione sus regimenes fiscales:         Seleccione sus regimenes fiscales:         Arrendamiento         Besidentes en el Extranjero sin Establecimiento Permanente en México         Ingresos por Dividendos (socios y accionistas)         Personas Físicas con Actividades Empresariales y Profesionales         Ingresos por intereses         Sin obligaciones físicales                                                                                                    | MAELY                                                                                                    |                                                             |                                                            |                        |        |
| Seleccione sus regimenes fiscales:           Sueldos y Salarios e Ingresos Asimilados a Salarios           Arrendamiento           Demás ingresos           Residentes en el Extranjero sin Establecimiento Permanente en México           Ingresos por Dividendos (socios y accionistas)                                                                                                    | Seleccione sus regimenes fiscales:         Sueldos y Salarios e Ingresos Asimilados a Salarios         Arrendamiento         Demás ingresos         Residentes en el Extranjero sin Establecimiento Permanente en México         Ingresos por Dividendos (socios y accionistas)         Personas Físicas con Actividades Empresariales y Profesionales         Ingresos por intereses         Sin obligaciones fiscales                                                                                                    | RFC:<br>JOCM920129MCS                                                                                                    |                                                             |                                                            |                        |        |
| Sueldos y Salarios e Ingresos Asimilados a Salarios     Arendamiento     Demás ingresos     Residentes en el Extranjero sin Establecimiento Permanente en México     Ingresos por Dividendos (socios y accionistas)                                                                                                    | Sueldos y Salarios e Ingresos Asimilados a Salarios     Arrendamiento     Demás ingresos     Residentes en el Extranjero sin Establecimiento Permanente en México     Ingresos por Dividendos (socios y accionistas)     Personas Físicas con Actividades Empresariales y Profesionales     Ingresos por intereses     Sin obligaciones fiscales                                                                                                    | Seleccione sus regime                                                                                                    | enes fiscales                                               | :                                                          |                        |        |
| Personas Fisicas con Actividades Empresanales y Profesionales     Ingresos por intereses     Sin obligaciones fisicales                                                                                                    |                                                                                                    | Arrendamiento<br>Demás ingresos<br>Residentes en el Extra<br>Ingresos por Dividend<br>Personas Físicas con<br>Ingresos por intereses<br>Sin obligaciones físical | nijero sin Estab<br>os (socios y ac<br>Actividades Er<br>es | ecimiento Permanen<br>cionistas)<br>npresariales y Profesi | te en México<br>onales | - Î    |
|                                                                                                    |                                                                                                    |                                                                                                    |                                                             |                                                            |                        |        |
|                                                                                                    |                                                                                                    |                                                                                                    |                                                             |                                                            |                        |        |
|                                                                                                    |                                                                                                    |                                                                                                    |                                                             |                                                            |                        |        |
|                                                                                                    |                                                                                                    |                                                                                                    |                                                             |                                                            |                        |        |
|                                                                                                    |                                                                                                    |                                                                                                    |                                                             |                                                            |                        |        |

Paso 6.- Verifica que los datos de domicilio estén correctos y posteriormente da clic en Siguiente.

| omprobantes que se ger<br>xpedición es el mismo. | erarán. Maque           | la casilla de ver | ificación si | el domicilio  | fiscal y de |
|--------------------------------------------------|-------------------------|-------------------|--------------|---------------|-------------|
| El domicilio fiscal es el don                    | icilio de expedici      | ón                |              |               |             |
| Domicilio fiscal                                 |                         |                   |              |               |             |
|                                                  |                         |                   |              |               |             |
| Domicilio Fiscal                                 |                         |                   |              |               | Ī           |
| País: México (52)                                |                         |                   | iapas        |               | ▼ +         |
| Ciudad: Suchiapa (961)                           |                         |                   |              |               | +           |
| Dirección:                                       |                         | N. 5.4 [9]        | N            | ₩<br>NR La SN | Detalles    |
|                                                  |                         | NO. EXC.          |              | No. Int. Joh  |             |
|                                                  | T-L 001100005           | 7                 |              |               |             |
| Lodigo Postai:  29000                            | <u>r</u> ei. [361163225 | /                 |              |               |             |
|                                                  |                         |                   |              |               | $\bigcirc$  |
|                                                  |                         |                   |              |               |             |
|                                                  |                         |                   |              |               |             |
|                                                  |                         |                   |              |               |             |
|                                                  |                         |                   |              |               |             |

**(**01) 961 224 99 99 **WWW.INDUXSOFT.NET**  /induxsoft
@induxsoft

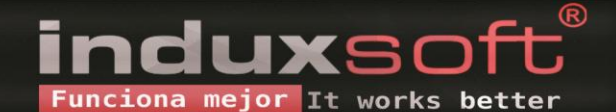

Paso 7.- Selecciona el botón Agregar, le debe desplegar una nueva ventana.

| tente de ( | configuración de f                 | acturación electrónica       | Certificado y fo                                                                                                    | olios |
|------------|------------------------------------|------------------------------|----------------------------------------------------------------------------------------------------|-------|
| Certifica  | ados                               |                              |                                                                                                    |       |
| Con        | figuración de cer                  | tificado para sello digital  | Agregar Editar Eliminar                                                                                                    |       |
| 3000       | 010000030002369                    | 9                            |                                                                                                    |       |
|            |                                    |                              |                                                                                                    |       |
| Blo<br>300 | ocks asignados a<br>00100000030002 | l certificado:<br>3699       |                                                                                                    |       |
| D          | ocumento                           | Serie                        | Editar lista de blocks                                                                                                    |       |
|            |                                    |                              | Utilice el botón "Editar lista de blocks"<br>para seleccionar un block por cada<br>tipo de documento con el cual desea<br>generar un comprobante fiscal digital<br>por internet (CFDI). Recuerde que no<br>podrá seleccionar un block si éste se<br>ha configurado previamente para CFD<br>o para comprobantes con CBB. |       |
| <b>₽</b> G | ienerar CFDI automá                | iticamente después de guarda | r documento de venta                                                                                                    |       |
| Cancela    | ı                                  | << Atr                       | ás Siguiente >> Finaliz                                                                                                    | ar    |

Paso 8.- Añade en el apartado del Certificado de Sello Digital el archivo *.cer*, posteriormente agrega la Llave privada para el Sello Digital la cual maneja un archivo *.key* y para finalizar anota la contraseña del Certificado de Sello Digital. Si la contraseña es correcta, automáticamente aparecerá el Número de Certificado. Finalizamos dando clic en Guardar.

| General       Ubicación del certificado de sello digital       Archivo .cer         Ubicación de la llave privada para sello digital (*.key)       Archivo .key |  |
|----------------------------------------------------------------------------------------------------|--|
| Ubicación de la llave privada para sello digital (*.key) Archivo .key                                                                                           |  |
|                                                                                                    |  |
|                                                                                                    |  |
| Número de certificado:                                                                                                    |  |
| <u>G</u> uardar <u>C</u> ancelar                                                                                                    |  |

**(**01) 961 224 99 99 **WWW.INDUXSOFT.NET** 

/INDUXSOFT
@INDUXSOFT

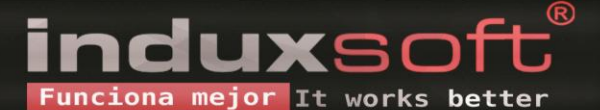

Paso 9.- Una vez que agregó el Certificado debe dar clic en el botón Editar lista de blocks.

| tente de configuración de           | facturación electrónica   |                                                                                                    |
|-------------------------------------|---------------------------|----------------------------------------------------------------------------------------------------|
|                                     |                           | Certificado y folios                                                                                                    |
| Certificados                        |                           |                                                                                                    |
| Configuración de ce                 | rtificado para sello dig  | jital Agregar Editar Eliminar                                                                                                    |
| 30001000003000236                   | 99                        |                                                                                                    |
|                                     |                           |                                                                                                    |
|                                     |                           |                                                                                                    |
| Blocks asignados<br>300010000003000 | al certificado:<br>23699  |                                                                                                    |
| Documento                           | Serie                     | Editar lista de blocks                                                                                                    |
| Generar CFDI auton                  | iáticamente después de gu | Utilice el botón "Editar lista de blocks"<br>para seleccionar un block por cada<br>tipo de documento con el cual desea<br>generar un comprobante fiscal digital<br>por internet (CFDI). Recuerde que no<br>podrá seleccionar un block si éste se<br>ha configurado previamente para CFD<br>o para comprobantes con CBB. |
| Cancelar                            |                           | ( Atrás Siguijente >> Finalizar                                                                                                    |
| Canobla                             |                           |                                                                                                    |

10.- Marca todas las casillas de las Series con una paloma. Finalizamos dando en Guardar.

En caso de tener otro Certificado agregado, debe abrir primero el **Certificando caducado** y **desmarcar** las **series** para que aparezcan en el **nuevo Certificado, palomea las casillas** y da clic en **Guardar**. **NO ELIMINE EL ANTERIOR CERTIFICADO**.

| <b>(</b> 01) 961 224 99 99 |                                                                                                    | inc                                              | luve oft <sup>®</sup> |
|----------------------------|----------------------------------------------------------------------------------------------------|--------------------------------------------------|-----------------------|
|                            |                                                                                                    |                                                  |                       |
|                            | <u>G</u> uardar                                                                                               | <u>C</u> errar                                   |                       |
|                            | •                                                                                                    |                                                  |                       |
|                            |                                                                                                    |                                                  |                       |
|                            |                                                                                                    |                                                  |                       |
|                            | <ul> <li>✓ cNota_de_crédito Seri</li> <li>✓ cNota_de_crédito Seri</li> <li>✓ cNota_de_crédito Seri</li> </ul> | e: N<br>e: NX                                    |                       |
|                            | CFactura Serie: F                                                                                             |                                                  |                       |
|                            | Seleccione los documentos<br>de sello digital para CFDI de<br>20001000000200001428                            | s que desee asignar al certificado<br>on número: |                       |
|                            | Asignación de Blocks de c                                                                                     | locumentos 🔀                                     |                       |

Funciona mejor It works better

WWW.INDUXSOFT.NET

11.- Una vez que editó la lista de blocks, deben aparecerle las Series en el apartado de abajo al seleccionar el Certificado, prosigue dando clic en Siguiente.

| icados                                                                     |                          |                                                                                                    |          |
|----------------------------------------------------------------------------|--------------------------|----------------------------------------------------------------------------------------------------|----------|
|                                                                            |                          |                                                                                                    |          |
| onfiguración de certifi                                                    | cado para sello digital  | Agregar Editar                                                                                                    | Eliminar |
| 0001000000300023699                                                        |                          |                                                                                                    |          |
|                                                                            |                          |                                                                                                    |          |
|                                                                            |                          |                                                                                                    |          |
| Blocks asignados al co<br>20001000003000236                                | ertificado:<br>99        |                                                                                                    |          |
| Documento                                                                  | Serie                    | <b>FP P 1 1 1 1</b>                                                                                                    |          |
| cNota_de_crédito<br>cNota_de_crédito<br>cNota_de_crédito<br>cNota_de_cargo | F<br>N<br>NX<br>G        | Utilice el botón "Editar lista de blocks"<br>para seleccionar un block por cada<br>tipo de documento con el cual desea<br>generar un comprobante fiscal digital<br>por internet (CFDI). Recuerde que no<br>podrá seleccionar un block si éste se<br>ha configurado previamente para CFD<br>o para comprobantes con CBB. |          |
| Generar CFDI automática                                                    | amente después de guarda | r documento de venta                                                                                                    |          |

12.- Por último introduce su Cuenta de timbrado y contraseña. Da clic en Finalizar.

|                                                                                                    |                                                                                                    | Cuenta para                                                                | Timbrar |  |
|----------------------------------------------------------------------------------------------------|----------------------------------------------------------------------------------------------------|----------------------------------------------------------------------------|---------|--|
| Capture la información de<br>únicamente en el equipo<br>fiscal digital deber config<br>electrónica/Configuracion | e la cuenta para timbrar. Esta confi<br>actual. Por lo tanto, para que una t<br>urar esta información desde Pane<br>nes locales. | guración se guarda<br>erminal pueda crear el 1<br>I de control/Facturación | imbre   |  |
| Credenciales de su cuent<br>Id:<br>Isipova<br>I Crear timbre fiscal digita                                       | a de timbrado Induxsoft (CTI)<br>Contraseña: Repetir<br>exercise                                                                 | contraseña:                                                                |         |  |
|                                                                                                    |                                                                                                    |                                                                            |         |  |
|                                                                                                    |                                                                                                    |                                                                            |         |  |

💽 (01) 961 224 99 99 🔐 www.induxsoft.net /induxsoft
@induxsoft

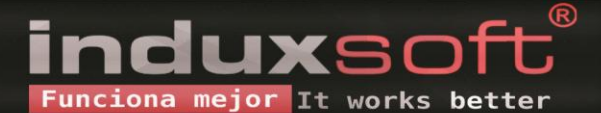